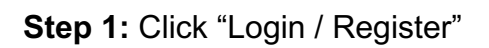

| Search                                                                                                    | Q Login / Register                                                               |
|----------------------------------------------------------------------------------------------------|----------------------------------------------------------------------------------|
| journals ~                                                                                                    | f У 🙆 🕨 Visit AAO-HINSF                                                          |
| AAO-HNSF Publications                                                                                                    | AAO-HNSF Resources                                                               |
| Otolarygology-Head and Neck Surgery and OTO Open are the official peer-reviewed publications of<br>the American Academy of Otolaryngology-Head and Neck Surgery Foundation (AAO-HNSF). The<br>mission of Otolaryngology-Head and Neck Surgery and OTO Open is to publish contemporary, ethical,<br>clinically relevant Information in otolaryngology, head and neck surgery (ear, nose, throat, head, and neck<br>disorder) that can be used by otolaryngologist, clinicans, scientists, and specialists to improve patient<br>care and public health. OTO Open is the official peer-reviewed, gold open access journal of the AAO-<br>twee.                                                                                                    | Become a Member Career Center OTO Logic Learning Network Annual Meeting Podcasts |
|                                                                                                    | Tweets from @AAOHNS                                                              |
|                                                                                                    | MACadOtolaryngology V<br>@AAOHNS · Jan 5                                         |
| Head and Neck Surgery<br>erce, cases of the sector access of the sector access of the sector access and the cases of the sector access of the sector access of | #DidYouKnow that in 1941, Nashville, TN<br>was granted the first FM-broadcasting |
|                                                                                                    | became the first to enjoy static-free radio?<br>Enjoy the music while attending  |
| VENUE IN MARKET ALL ALL ALL ALL ALL ALL ALL ALL ALL AL                                                                                                    | 2023. #NashvilleNuggets bit.ly/3CtEnlc                                           |
| usuudatka thu rikuun shunyaya kun kugu chu kun kananan kun<br>Bud ri bila kun kun kun kun kun kun kun kun kun kun                                                                                                    |                                                                                  |
|                                                                                                    |                                                                                  |
| VILEY V and the second second    |                                                                                  |
|                                                                                                    |                                                                                  |

Step 2: Click "Log in with AAO-HNS"

|                                                                            | Wiley Online Library     | ×                     | Q Login / Register                                                                                                    |
|----------------------------------------------------------------------------|--------------------------|-----------------------|----------------------------------------------------------------------------------------------------|
|                                                                            | Log in with your society | membership            |                                                                                                    |
| JOURNALS ~                                                                 | Log in with AAO-HNS      | )                     | Visit AAO-HNSF                                                                                                    |
| AAO-HNSF Publicatio                                                        | Log in to Wiley Online I | library               | INSF Resources                                                                                                    |
| Otolaryngology-Head and Neck Surge<br>the American Academy of Otolaryngolo | Email or Customer ID     |                       | come a Member<br>reer Center                                                                                                    |
|                                                                            | Enter your email         |                       | O Logic Learning Network<br>nual Meeting                                                                                                    |
| care and public health. OTO Open is the HNSF.                              | Password                 |                       | dcasts                                                                                                    |
|                                                                            | Enter your password      |                       | ets from @AAOHNS                                                                                                    |
|                                                                            | Forgot password?         | Log In                | AmAcadOtolaryngology 🔰<br>@AAOHNS · Jan 5                                                                                                    |
|                                                                            | NEW USER >               | INSTITUTIONAL LOGIN > | oukhow that in 1941, Nashville, TN<br>ranted the first FM-broadcasting<br>e in the U.S. and "Music City"<br>me the first to enjoy static-free radio?<br>oy the music while attending<br>TOMT023, Spettmber 30 – October 4,<br>23. #NashvilleNuggets bit.ly/3CtEnic |
|                                                                            |                          |                       |                                                                                                    |
|                                                                            |                          |                       | ♡1 <sup>(3)</sup>                                                                                                    |
|                                                                            |                          |                       | S AmAcadOtolaryngology                                                                                                    |

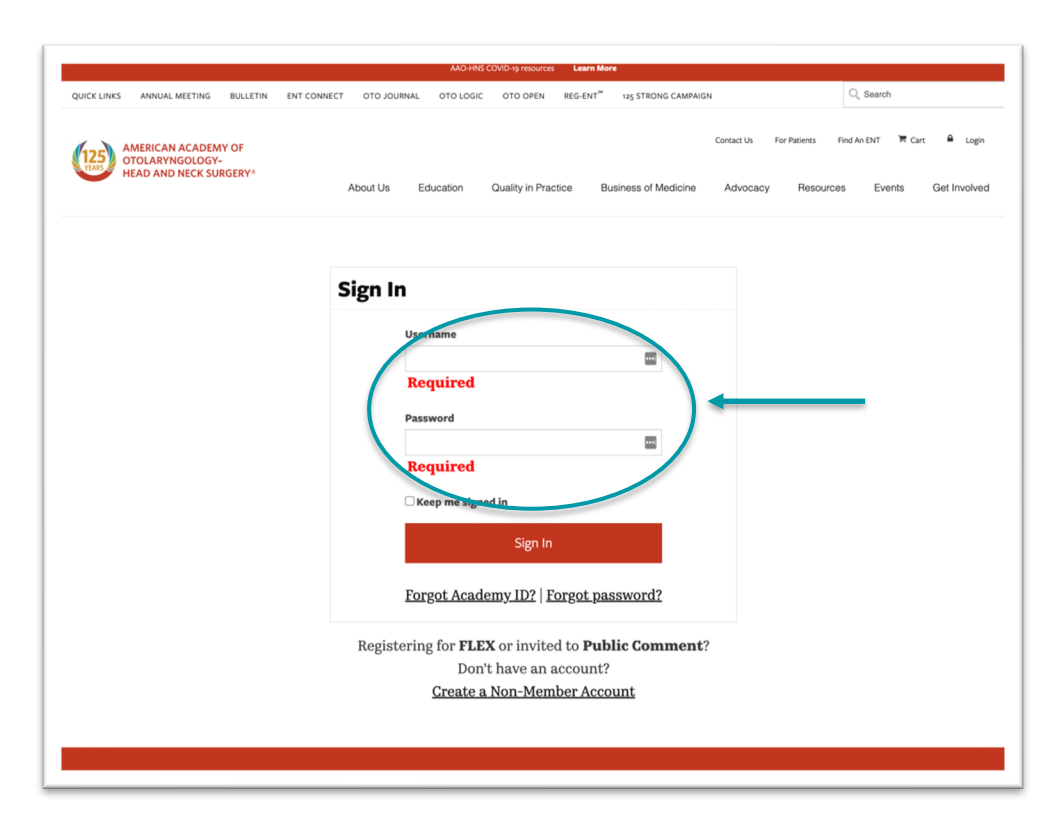

Step 3: Sign in with AAO-HNS Member Login

Step 4: Click "Instant Registration"

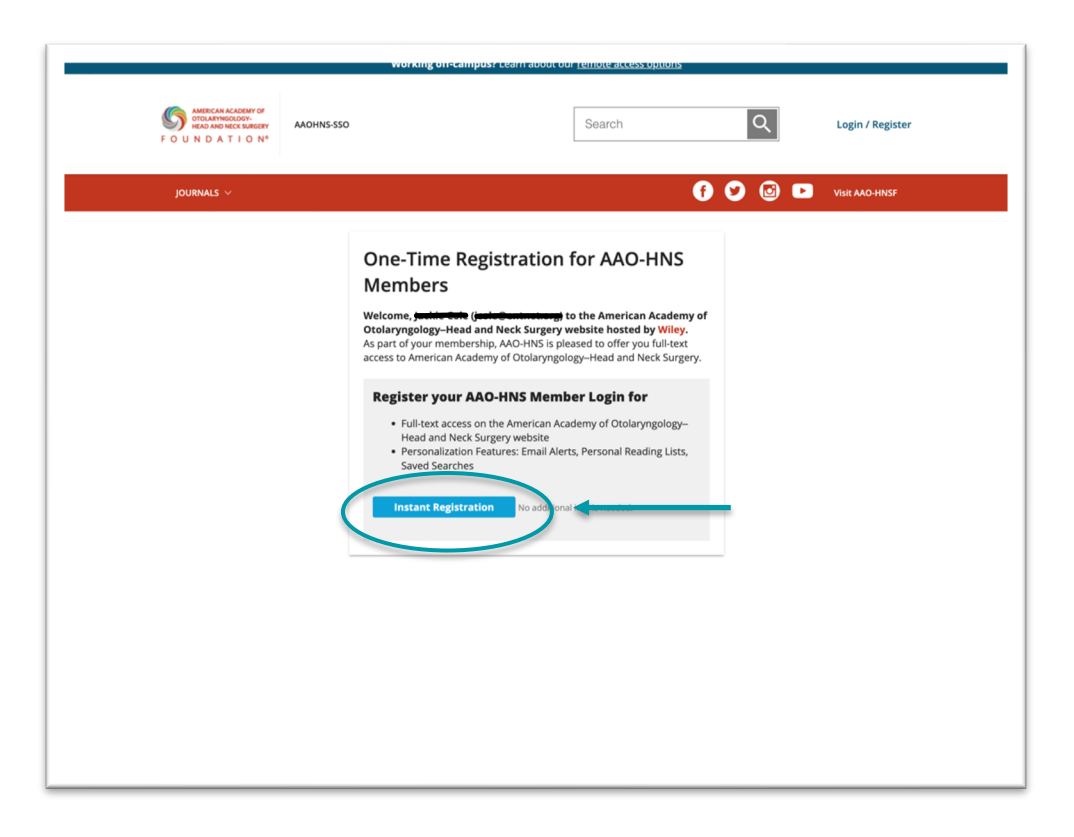

## Step 5: Click "Done"

| working o                                                                                                    | nrecampus r cearn about our <u>remote access uptions</u>                                    |
|----------------------------------------------------------------------------------------------------|---------------------------------------------------------------------------------------------|
| AMERICAN ACADANY OF<br>NERZA NAO NECK SIAGERY<br>F O U N D A T I O N*                                                                                                    | Search Q (AAO-<br>HNS Member)                                                               |
| JOURNALS V                                                                                                    | 👩 💙 🙆 🕨 Visir AAO-HINSF                                                                     |
| Registration Complete                                                                                                    |                                                                                             |
| An email confirmation has been sent to:                                                                                                    | <del>.</del>                                                                                |
| Use the AOO-HNS unstantial Card Card Sources on website's personalization features.<br>Login with your AAO-HNS username and password to:<br>Create and edit email alers:<br>Create and edit sword searches<br>Create and edit your reading list | / Anie i kan Academy of Okola yngology-fread and reck du ger y ar udes and to access to the |

Step 6: Check Box and Click "Continue"

| review and accept our Terms &         | Conditions of Use and Privacy Policy                                      | /. If you do not                                                                                                    |
|---------------------------------------|---------------------------------------------------------------------------|----------------------------------------------------------------------------------------------------|
| out.<br>e Wiley Terms & Conditions of | Use and Wiley Privacy Policy.                                             |                                                                                                    |
|                                       | Qincel                                                                    | Continue                                                                                                    |
|                                       |                                                                           |                                                                                                    |
|                                       |                                                                           |                                                                                                    |
|                                       |                                                                           |                                                                                                    |
|                                       |                                                                           |                                                                                                    |
|                                       |                                                                           |                                                                                                    |
|                                       |                                                                           |                                                                                                    |
|                                       |                                                                           |                                                                                                    |
|                                       |                                                                           |                                                                                                    |
|                                       |                                                                           |                                                                                                    |
|                                       | e review and accept our Terms &<br>out.<br>ne Wiley Terms & Conditions of | e review and accept our Terms & Conditions of Use and Privacy Policy<br><b>Jout.</b><br>The Wiley Terms & Conditions of Use and Wiley Privacy Policy.<br>Concel |